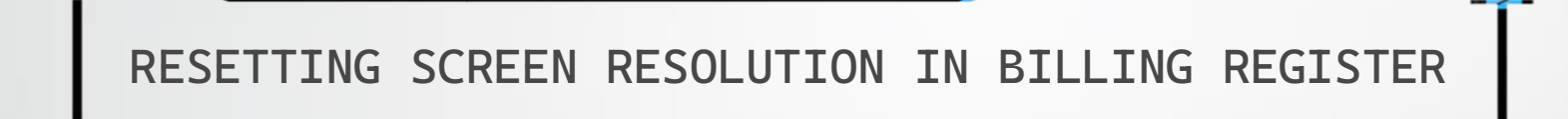

## WHEN IS IT REQUIRED TO RESET THE SCREEN RESOLUTION?

Unlike most of the applications available in the market, Billing Register runs on all screen resolutions and is equipped with the feature to adapt to the screen resolution of your PC/laptop at the time it is run/launched.

But if, for any reason, the screen resolution of your PC/laptop changes while Billing Register is open (i.e., while it is in running state) then some contents of Billing Register might not be visible to you as they would seem to be overflowing from the screen.

Or you may find that a lot of unused space is visible after the screen resolution of the PC/laptop is changed.

Then it is necessary to reset the screen resolution in Billing Register for optimum convenience.

Let's see an example to understand it better.

|            | P. C. P          | A ~ ~         |            |           |                       |                 |                      |                     | Billing Registe | :r              |                 |                   |                |                 |                  |                | Shashvat Gu  | ipta SG         | X            |             |
|------------|------------------|---------------|------------|-----------|-----------------------|-----------------|----------------------|---------------------|-----------------|-----------------|-----------------|-------------------|----------------|-----------------|------------------|----------------|--------------|-----------------|--------------|-------------|
| File       | Home Sales       | 5 Customers   | Purchases  | Suppliers | Inventory             | Production      | Label/Stickers       | Accounting          | Marketing       | Administrati    | ve Tasks        | Statutory M       | aster Data     | General         | Settings         | General Ma     | ister Data   | Organization    | Q            | Tell me     |
| 📑 Da       | shboard 🗙 🔳      | Sales $	imes$ |            |           |                       |                 |                      |                     |                 |                 |                 |                   |                |                 |                  |                |              |                 |              | ×           |
|            | Date             | Sr. No.       | Customer   | Basic [   | Details Misce         | ellaneous       |                      |                     |                 |                 |                 |                   |                | > 🖬             |                  |                |              |                 | Send M       | lessage     |
| +          | 31-01-2023       | 2 Test        | Customer   | Est.      | No:                   | 2022-2          | 23/1                 | SB Sec:             | WKIN 🗸          | Date:           |                 | 31-01-20          | 23 😐 Sal       | e Type: Lo      | cal Cash Sa      | le to Consum   | er           |                 |              | $\sim$      |
| <u> </u>   | 31-01-2023       | 1 Test        | Customer   | Custom    | ner 🗸                 | Choo            | se Customer          | C+ ^ID              |                 | Assign          |                 |                   | ~              | ^ADD            | Local (Intr      | a-State)       | Cash         | Ca              | onvert Quio  | ck Estimate |
| ccs        |                  |               |            | Phone     | e:                    |                 | Vame :               |                     |                 | Clear           |                 |                   |                | RESS            | POS              | Stered Deale   | er 🔡         | •               | 10 3         | Annly       |
| Ť          |                  |               |            | City      |                       |                 | 🗸 State              |                     |                 | $\sim$          |                 |                   |                |                 | B                | Billing Addres | s 🗸          |                 |              | Discount    |
|            |                  |               |            | ltem      | No. >Selling<br>Qtv.^ | Selling<br>Unit | ^ Unit List<br>Price | Unit Extr<br>Charae | a Disc<br>9     | ount U<br>% Dis | nit Ur<br>count | nit Sale<br>Price | Gross<br>Price | (<br>Di         | Gross<br>iscount | Sale<br>Price  | ļ            | ^ Tax<br>Amount | Net<br>Price |             |
|            |                  |               |            |           |                       |                 |                      |                     |                 |                 |                 |                   |                |                 |                  |                |              |                 |              |             |
| lê         |                  |               |            |           |                       |                 |                      |                     |                 |                 |                 |                   |                |                 |                  |                |              |                 |              |             |
| IB         |                  |               |            |           |                       |                 |                      |                     |                 |                 |                 |                   |                |                 |                  |                |              |                 |              |             |
| S          |                  |               |            |           |                       |                 |                      |                     |                 |                 |                 |                   |                |                 |                  |                |              |                 |              |             |
| ^          |                  |               |            |           |                       |                 |                      |                     |                 |                 |                 |                   |                |                 |                  |                |              |                 |              |             |
| A          |                  |               |            |           |                       |                 | <b>T</b> 1 (1) (1)   |                     |                 |                 |                 |                   |                |                 |                  |                |              |                 |              |             |
|            |                  |               |            |           |                       |                 | This is how          | the Sales 1         | form of B       | Illing Regi     | ster idea       | IIY IOOKS         | on the s       | screen.         |                  |                |              |                 |              |             |
| E          |                  |               |            |           |                       |                 |                      |                     |                 |                 |                 |                   |                |                 |                  |                |              |                 |              |             |
| S          |                  |               |            |           |                       |                 |                      |                     |                 |                 |                 |                   |                |                 |                  |                |              |                 |              |             |
|            |                  |               |            |           |                       |                 |                      |                     |                 |                 |                 |                   |                |                 |                  |                |              |                 |              |             |
|            |                  |               |            |           |                       |                 |                      |                     |                 |                 |                 |                   |                |                 |                  |                |              |                 |              |             |
|            |                  |               |            |           |                       |                 |                      |                     |                 |                 |                 |                   |                |                 |                  |                |              |                 |              |             |
|            |                  |               |            |           |                       |                 |                      |                     |                 |                 |                 |                   |                |                 |                  |                |              |                 |              |             |
|            |                  |               |            |           |                       |                 |                      |                     |                 |                 |                 |                   |                |                 |                  |                |              |                 |              |             |
|            |                  |               |            | Del       | ete Item 🛛 🚦          | Selected A      | ll Quantity          | <b>–</b> 0          | +               | Item Orde       | er 🚹            | 0                 | Gross Price    | e(Incl.)        |                  | 0.00           |              |                 |              |             |
|            |                  |               |            | Items     | With-Withou           | t Additional    | Charges              |                     |                 |                 |                 |                   | Discount       | %:<br>Discount: |                  | 0              | ^ Curre      | ent Credit Bala | nce          | Pay/Take    |
| E+         |                  |               |            |           |                       | Connel I        | -                    |                     |                 | Const Da        | - d- 11         |                   | Sale Price     | e(Incl.)        |                  | 0.00           |              |                 | 0.00         | Balance     |
| IΨ         |                  |               |            |           | lain Catagoria        | Search It       | tem Here             |                     | Interne         | Scan Barc       | ode Here        | Tax               | Addl. Chrg     | s(Incl.)        |                  | 0.00           | Rece         | ived IN         | ^ Amount     |             |
| <u> </u>   |                  |               |            | B         | akerv                 |                 | Fruit Bun            |                     | Interna         | 1 Code Li       | o               |                   | ^ 7            | ax Amount :     |                  | 0.00           | * Cash       | ~               | 0            |             |
| <b>* ^</b> |                  |               |            |           | old drinks            |                 | McMohan              | 's Pizza - Large -  | Ready to        | 1               | 00              |                   |                | Net Price :     |                  | 0.00           | Amt Received |                 | 0            |             |
| М          |                  |               |            | Co        | onfectionery          |                 | McMohan              | 's Pizza - Mediun   | n - Read        | 7               | 0               |                   | ^              | Round Off :     |                  | 0.00           | Print Set    | Two Copies      | 0            | Clear       |
| ы          |                  |               |            | FI        | MCG - Food            |                 | McMohan              | 's Pizza - Small -  | Ready t         | 5               | 0               |                   | Rece           | IVable Amt:     |                  | 0.00           | Copy         |                 |              |             |
|            | Present M. C. A. |               |            | ic        | e Cream               |                 | Pizza Bas            | e - Large           | PB-L            | 5               | 0               |                   | Amt            |                 |                  | 0.00           | Size         | A4 Portrait     |              |             |
|            |                  |               | C Fod Text | sear      |                       |                 | Pizza Bas            | e - Mealum          |                 | 4               | -               |                   |                |                 |                  | 0.00           | Sale Slip    | 11 80(70) mm    |              |             |
| -          |                  |               |            |           |                       |                 |                      |                     |                 |                 |                 |                   |                |                 |                  |                | Deint All    |                 |              |             |
|            |                  |               |            |           |                       |                 |                      |                     |                 |                 |                 |                   |                |                 |                  |                | Print All    | Print/Send      | PDF          |             |

\_\_\_\_\_ <u>\_\_</u> \_\_\_\_

Shashvat Gupta SG - 🗇 🗙

| File  | Home       | Sales          | Customers    | Purchases  | Suppliers            | Inventory    | Production       | Label/Stickers                                    | Accounting      | Marketing   | Administrative Tasks | Statutory Master I            | Data General Settings                            | General Master Dat     | a Organization                   | ho Tell me what you want to do |               |
|-------|------------|----------------|--------------|------------|----------------------|--------------|------------------|---------------------------------------------------|-----------------|-------------|----------------------|-------------------------------|--------------------------------------------------|------------------------|----------------------------------|--------------------------------|---------------|
| a Das | shboard 🗙  | -a Sales       | ×            |            |                      |              |                  |                                                   |                 |             |                      |                               |                                                  |                        |                                  |                                | ×             |
|       | Date       | e Sr.  <br>3 1 | No. Cus      | tomer      | Basic Details        | Miscellaneo  | bus              |                                                   |                 |             |                      | > 🖬                           |                                                  |                        | Send Message                     |                                |               |
| +     | 31-01-202  | 3              | 2 Test Custo | omer       | Est. No:             |              | 2022-23/1        | SB                                                | Sec: WKIN       | V Date:     | 31-01-2              | 023 Sale Type: L              | Local Cash Sale to Consumer                      |                        | ~                                |                                |               |
| ccs   | 31-01-202  | 3              | Test Custo   | omer       | Customer             | $\sim$       | Choose Custor    | ner C+                                            | ^ID:            | Assign      |                      | ADD                           | Local (Intra-State)<br>Sale To Registered Dealer | Cash                   | onvert Quick Estimate<br>to Sale |                                |               |
| 3     |            |                |              |            | Phone:<br>City       |              |                  | sme :                                             |                 | Clear       |                      | RESS                          | POS For Tax                                      |                        | Apply                            |                                |               |
| W     |            |                |              |            | Item No.             | >Selling Se  | elling ^ Un      | it List Unit                                      | <i>Extra</i> Di | iscount L   | Init Unit Sale       | Gross                         | Gross Sale                                       | ^ Tax                  | Net                              |                                |               |
| •     |            |                |              |            |                      | Qty.^        | Unit Pr          | ice Chu                                           | nrge            | % Dis       | count Price          | Price                         | Discount Price                                   | Amount                 | Price                            |                                |               |
| ß     |            |                |              |            |                      |              |                  |                                                   |                 |             |                      |                               |                                                  |                        |                                  | /                              |               |
| I     |            |                |              |            | -                    |              |                  |                                                   |                 |             |                      |                               |                                                  |                        |                                  |                                |               |
| S     |            |                |              |            | -                    |              |                  |                                                   |                 |             |                      |                               |                                                  |                        |                                  |                                |               |
| A     |            |                |              |            | •                    |              |                  |                                                   |                 |             |                      |                               |                                                  |                        |                                  |                                |               |
| L     |            |                |              |            |                      |              |                  |                                                   |                 |             |                      |                               |                                                  |                        |                                  |                                |               |
| Е     |            |                |              |            |                      |              |                  |                                                   |                 |             |                      |                               |                                                  |                        |                                  |                                |               |
| S     |            |                |              |            |                      |              |                  |                                                   |                 |             |                      |                               |                                                  |                        |                                  |                                |               |
|       |            |                |              |            |                      |              |                  |                                                   |                 |             |                      |                               |                                                  |                        |                                  |                                |               |
|       |            |                |              |            |                      |              |                  |                                                   |                 |             |                      |                               |                                                  |                        |                                  |                                |               |
|       |            |                |              |            |                      |              |                  |                                                   |                 |             |                      |                               |                                                  |                        |                                  |                                |               |
|       |            |                |              |            |                      |              |                  |                                                   |                 |             |                      |                               |                                                  |                        |                                  |                                |               |
|       |            |                |              |            |                      |              |                  |                                                   |                 |             |                      |                               |                                                  |                        |                                  |                                |               |
|       |            |                |              |            |                      |              |                  |                                                   |                 |             |                      |                               |                                                  |                        |                                  |                                |               |
|       |            |                |              |            |                      |              |                  |                                                   |                 |             |                      |                               |                                                  |                        |                                  |                                |               |
|       |            |                |              |            |                      |              |                  |                                                   |                 |             |                      |                               |                                                  |                        |                                  |                                |               |
|       |            |                |              |            |                      |              |                  |                                                   |                 |             |                      |                               |                                                  |                        |                                  |                                |               |
|       |            |                |              |            |                      |              |                  |                                                   |                 |             |                      |                               |                                                  |                        |                                  |                                |               |
|       |            |                |              |            |                      |              |                  |                                                   |                 |             |                      |                               |                                                  |                        | -                                | <b>+</b>                       | $\rightarrow$ |
|       |            |                |              |            | Delete Ite           | m Selecte    | ed All Q         | uantity 🗕                                         | 0 +             | Item Orde   | er 🕇 0 🖡             | Gross Price(Incl.)            | 0.00                                             |                        |                                  |                                |               |
|       |            |                |              |            | Items With-          | -Without Add | litional Charges |                                                   |                 |             |                      | Discount % :                  | 0                                                | ^ Current Credit Balai | Pay/Take                         |                                |               |
| E+    |            |                |              |            |                      | Se           | earch Item Here  |                                                   |                 | Scan Baro   | ode Here             | Sale Price(Incl.)             | 0.00                                             | Received IN            | Amount                           |                                |               |
| ΞY    |            |                |              |            | Main Ca              | itegory      | It               | ems                                               | Inter           | rnal Code L | ist Price Tax        | Addl. Chrgs(Incl.)            | 0.00                                             | Cash 🗸                 | 0.00 D                           |                                |               |
| -     |            |                |              |            | Bakery               |              | F                | ruit Bun<br>AsMohan's Pizza - Law                 | Penduti         | 1           | 0                    | ^ Tax Amount :<br>Net Price : | 0.00                                             | *                      | 0.00 D 🗸                         |                                |               |
| K     |            |                |              |            | Cold dri<br>Confecti | ionery       |                  | icivionan's Pizza - Larg<br>IcMohan's Pizza - Mei | dium - Reac     | 7           | 0                    | ^ Round Off :                 | 0.00 An                                          | nt Received            | 0.00 Clear                       |                                |               |
| N     |            |                |              |            | FMCG - I             | Food         | N                | AcMohan's Pizza - Sma                             | all - Ready t   | 5           | 0                    | Receivable Amt:               | 0.00 Pri                                         | int Set Two Copies     |                                  |                                |               |
|       | Bacardi It | 1 of 2         |              | la Filtar  | Ice Crea             | m            | P                | izza Base - Large                                 | PB-L            | . 5         | 0                    | Change Paid : Amt Balance :   | 0.00 Co                                          | All All                |                                  |                                |               |
|       | Search     |                | Start Text   | ) End Text |                      |              | P                |                                                   |                 | 4           |                      |                               | 5.00 Sa                                          | le Slip 1L 80(70) mm   |                                  |                                |               |
| ₹.    |            | 00             |              |            |                      |              |                  |                                                   |                 |             |                      |                               |                                                  | Print All Print/Send   |                                  |                                |               |
|       |            |                |              |            |                      |              |                  |                                                   |                 |             |                      |                               |                                                  |                        |                                  |                                |               |

Billing Register

## ឝ <u>a</u> - - -

File

+

CCS

ñ

Đ

ß

I

S

A

Ε

S

E+

₫Ÿ

▼ ▲

K

М

T

\*

Search

● All ○ Start Text

O End Text

T

Shashvat Gupta SG D × Billing Register Home Sales Customers Purchases Suppliers Inventory Production Label/Sticker: Accounting Marketing Administrativ Statutory Ma General Settil General Mast Organization Q Tell me Dashboard X == Sales × × Sr. No. Date Customer Basic Details Miscellaneous > 🖬 31-01-2023 1 31-01-2023 Date: Test Customer Est No: 2022-23/1 SB Sec: 31-01-2023 Sale Type: Local Cash Sale to WKIN 31-01-2023 Test Customer ntra-Sta Local C+ Choose Customer Assign  $\sim$ ^ADD Sale To egister RESS Phone: Name Clear POS For City State  $\sim$ Billin Item No. >Selling Discount Gross Selling ^ Unit List Unit Extra Unit Sale Gross Qty.^ Unit Charge Price Discount In this case, some content has overflown to the right side and is hence out of visible area. Gross Price(Incl.) +Selected All 0 T. Delete Item Quantity 0 Item Order \_ Discount % : Items With-Without Additional Charges Discount Sale Price(Incl.) Search Item Here Scan Barcode Here Addl. Chras(Incl.) Internal Code Main Category List Price Tax Items \* ^ Tax Amount Fruit Bun 10 Bakery Net Price Cold drinks McMohan's Pizza - Large - Ready to 100 ^ Round Off 70 Confectionery McMohan's Pizza - Medium - Reac Receivable Amt McMohan's Pizza - Small - Ready t 50 FMCG - Food ^ Change Paid Pizza Base - Large PB-L 50 Ice Cream Amt Balance : No Filter Searc Record: I4 4 1 of 3 ► ►I ► ※ Pizza Base - Medium 40 -Dina Dana Carall ar.

## HOW TO RESET THE SCREEN RESOLUTION IN BILLING REGISTER?

There are 2 ways to reset the screen resolution in Billing Register:

1) From the top ribbon

2) From the Dashboard

Note: After screen resolution is reset, all the forms except the Dashboard are closed (except the forms which are set to auto-open by you in General Settings → Auto Open Forms, if any). Hence, you need to open the desired forms manually.

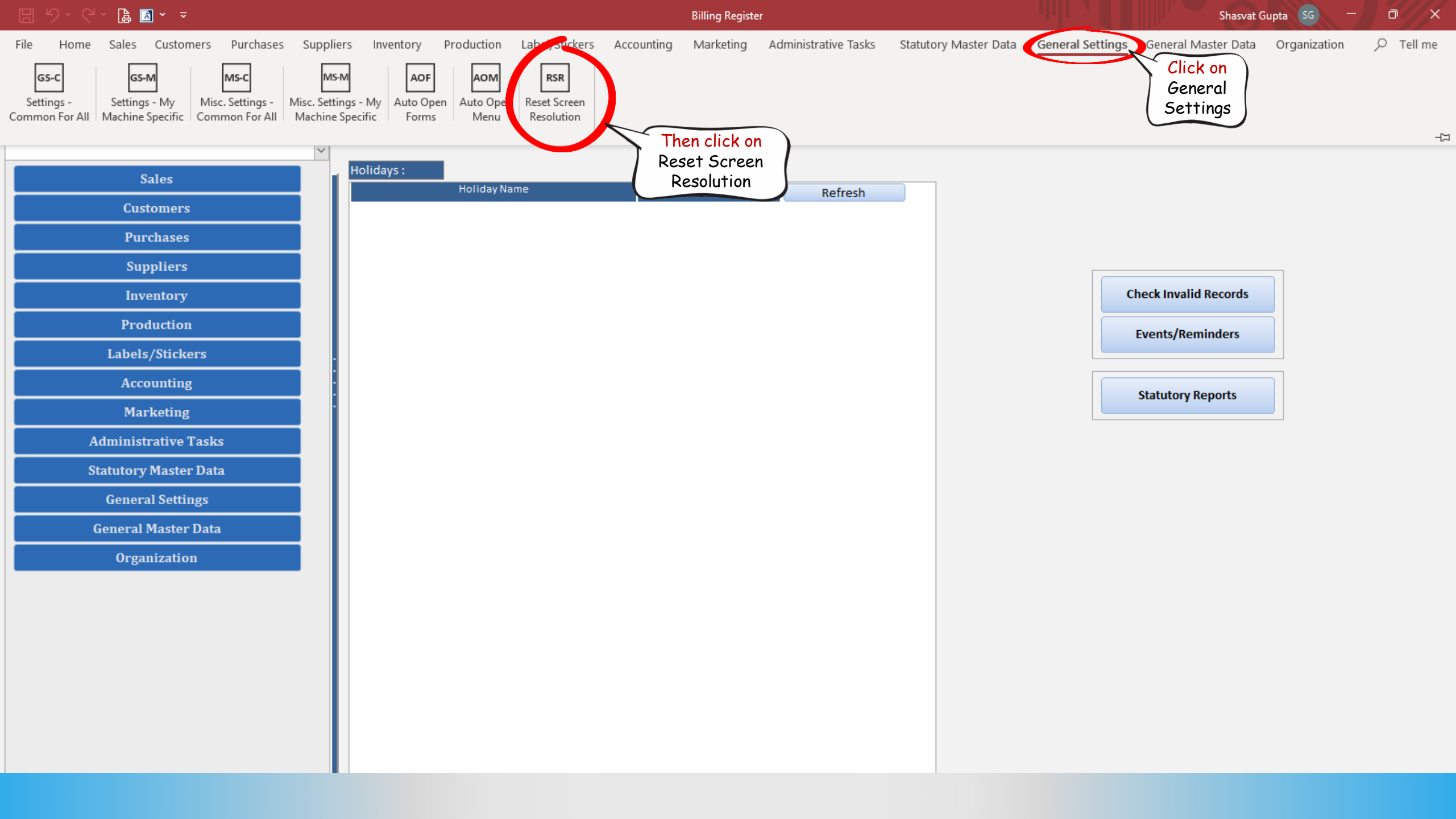

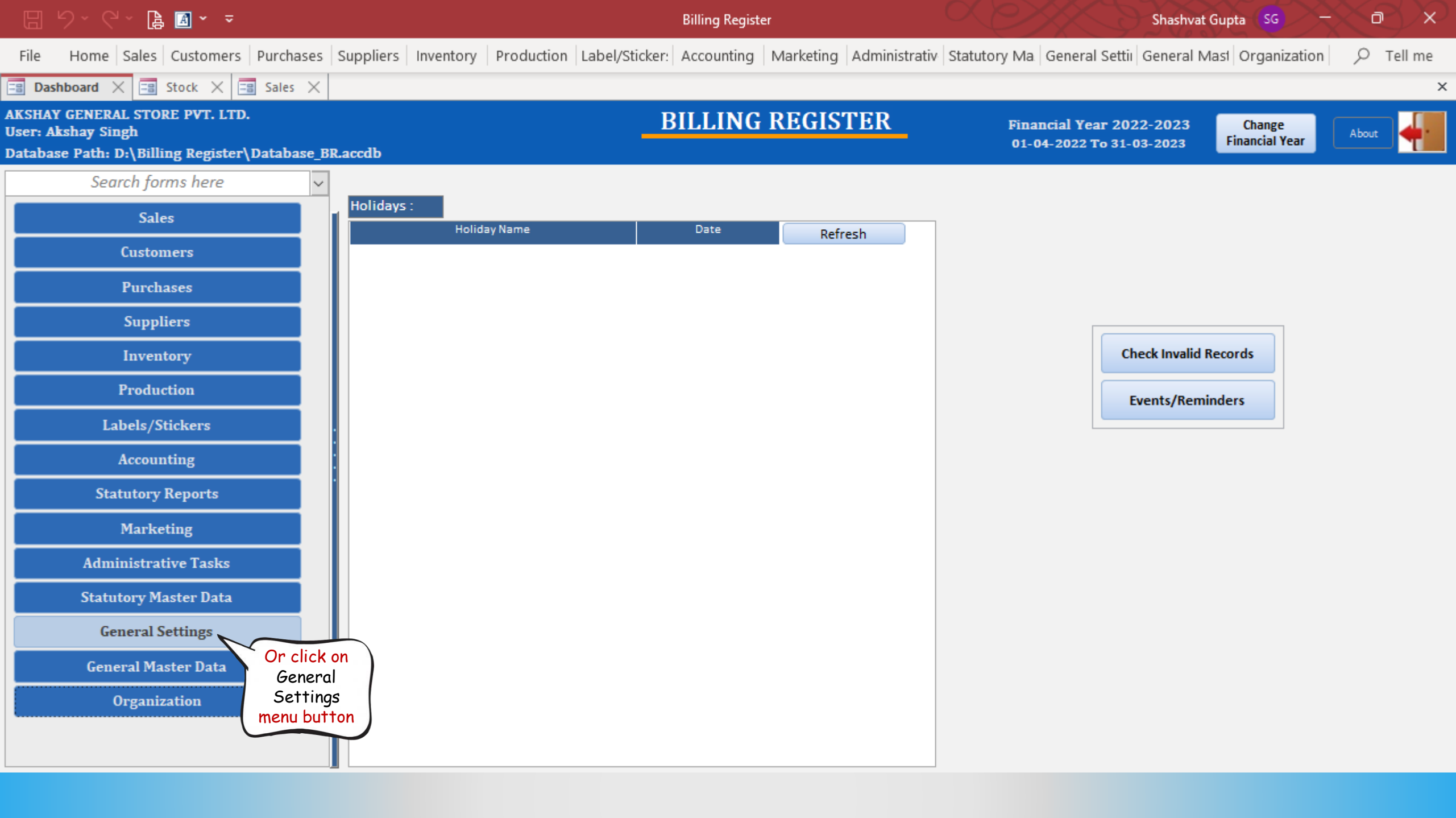

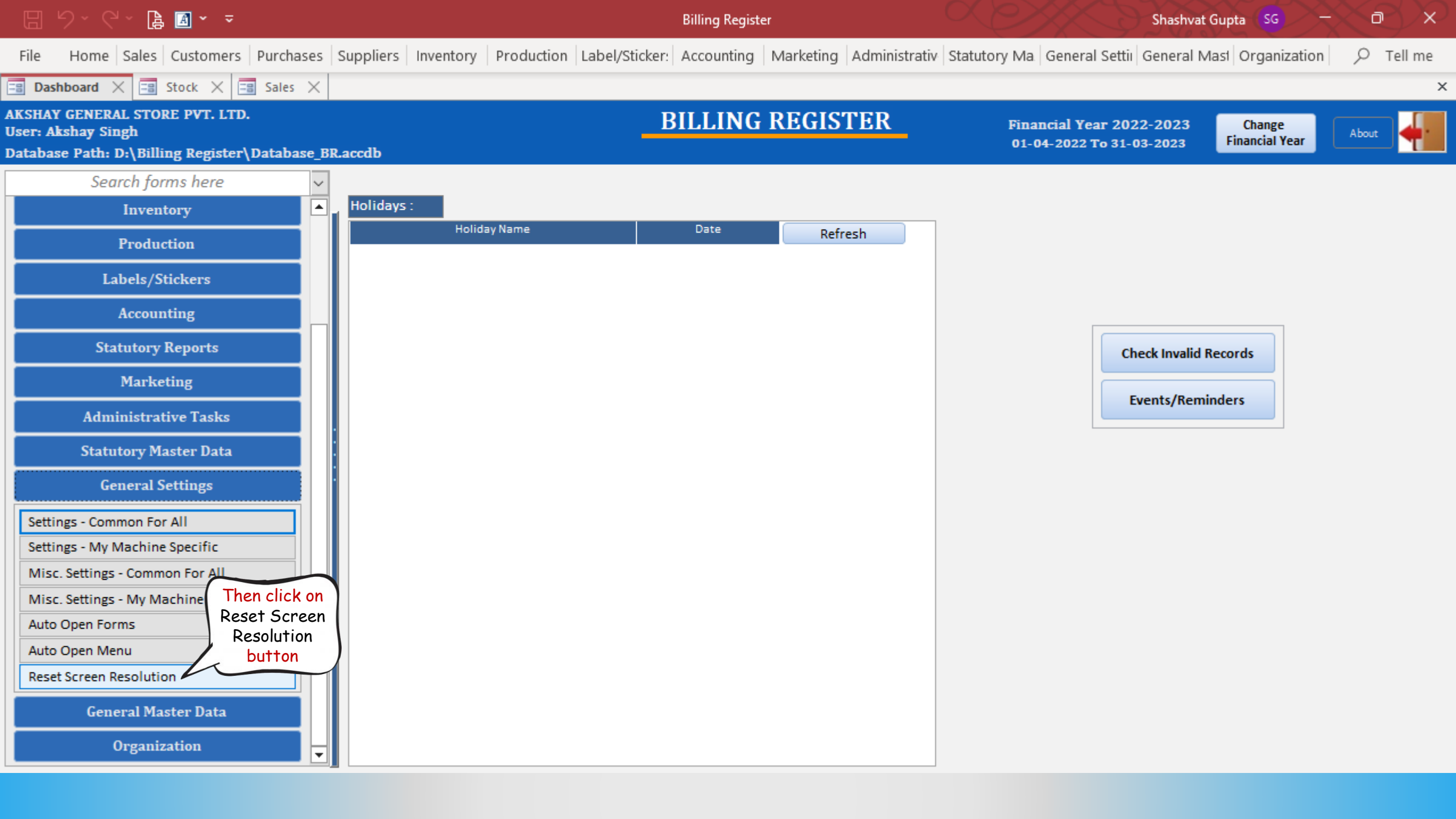

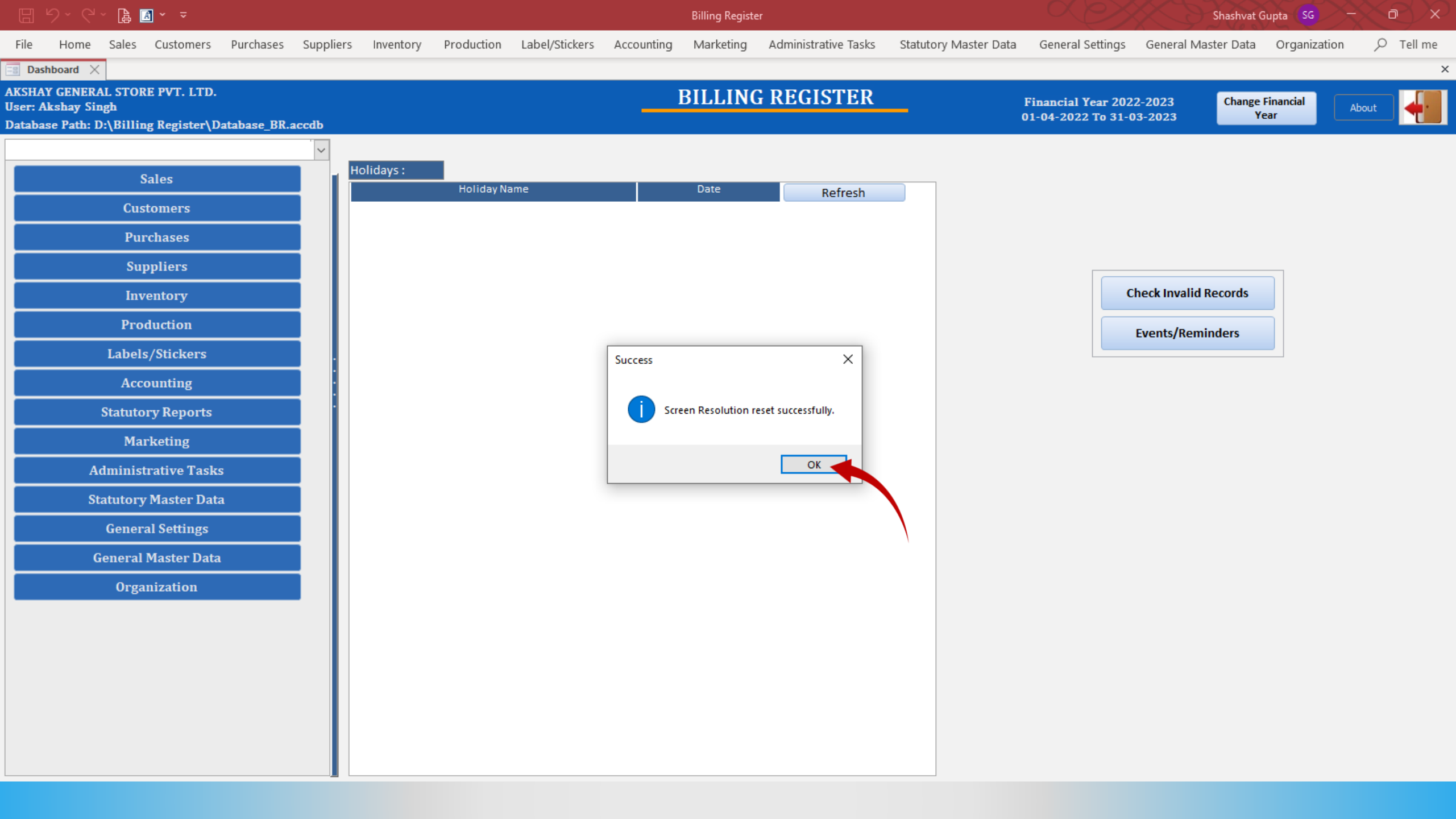

|        | <u>り、 ら、 🖪</u>   | 🗟 🎽 👻 👻        |               |           |                        |                   |                      |                                        | Billing Regist | er            |                 |                    |                |                   |                  | Shashvat G  | upta SG         | $\overline{\sim}$ |                        |
|--------|------------------|----------------|---------------|-----------|------------------------|-------------------|----------------------|----------------------------------------|----------------|---------------|-----------------|--------------------|----------------|-------------------|------------------|-------------|-----------------|-------------------|------------------------|
| File   | Home Sale        | es Customer:   | s Purchases   | Suppliers | Inventory              | Production        | Label/Stickers       | Accounting                             | Marketing      | Administra    | itive Tasks     | Statutory N        | Aaster Data    | General Setting   | s General Ma     | aster Data  | Organization    | n p               | Tell me                |
| == Das | shboard 🗙 📑      | Sales $	imes$  |               |           |                        |                   |                      |                                        |                |               |                 |                    |                |                   |                  |             |                 |                   | ×                      |
|        | Date             | Sr. No.        | Customer      | Basio     | Details Misc           | ellaneous         |                      |                                        |                |               |                 |                    | >              | <b>1</b>          |                  |             | ſ               | Send I            | Message                |
| +      | 31-01-2023       | 2 Te           | st Customer   | Est       | t. No:                 | 2022-             | 23/1                 | SB Sec                                 | : WKIN 🗸       | Date:         |                 | 31-01-2            | 2023 😐 Sale 1  | Type: Local Casl  | h Sale to Consum | er          | -               |                   | ~                      |
|        | 31-01-2023       | 1 Te           | st Customer   | Custo     | omer 🗸                 | Choo              | ose Customer         | C+ ^//                                 | D:             | Assign        |                 |                    | ~ ^            | ADD               | (Intra-State)    | Cash        |                 | Convert Qu        | lick Estimate          |
| CCS    |                  |                |               | Pho       | ne:                    |                   | Vame :               |                                        |                | Clear         |                 |                    |                | RESS Sale To      | POS For Tax      | er          |                 | 10                | Annly                  |
| ñ      |                  |                |               | City      |                        |                   | 🧹 State              |                                        |                | $\sim$        |                 |                    |                |                   | Billing Addres   | ss 🗸        |                 |                   | Discount               |
|        |                  |                |               | Ite       | m No. >Sellin<br>Qty.^ | g Selling<br>Unit | ^ Unit List<br>Price | Unit Ext<br>Charge                     | ra Dis<br>e    | count<br>% Di | Unit<br>iscount | Unit Sale<br>Price | Gross<br>Price | Gross<br>Discount | Sale<br>Price    |             | ^ Tax<br>Amount | Net<br>Price      |                        |
|        |                  |                |               |           |                        |                   |                      |                                        |                |               |                 |                    |                |                   |                  |             |                 |                   |                        |
|        |                  |                |               |           |                        |                   |                      |                                        |                |               |                 |                    |                |                   |                  |             |                 |                   |                        |
|        |                  |                |               | :         |                        |                   |                      |                                        |                |               |                 |                    |                |                   |                  |             |                 |                   |                        |
| S      |                  |                |               | :         |                        |                   |                      |                                        |                |               |                 |                    |                |                   |                  |             |                 |                   |                        |
| Α      |                  |                |               | •         |                        |                   |                      |                                        |                |               |                 |                    |                |                   |                  |             |                 |                   |                        |
| 1      |                  |                |               |           |                        |                   |                      | Thic                                   | ia haw th      | o Salaa f     | ionm of D       | Villing Da         | oiaton look    | a often           |                  |             |                 |                   |                        |
| F      |                  |                |               |           |                        |                   |                      | +h                                     | e screen r     | recolution    | is reset        | Tt's ner           | fectly find    | s ut rer          |                  |             |                 |                   |                        |
| C      |                  |                |               |           |                        |                   |                      |                                        |                | esolution     | 113 1 6361      | . 113 per          | recity time    | 2 110 00:         |                  |             |                 |                   |                        |
| 3      |                  |                |               |           |                        |                   |                      |                                        |                |               |                 |                    |                |                   |                  |             |                 |                   |                        |
|        |                  |                |               |           |                        |                   |                      |                                        |                |               |                 |                    |                |                   |                  |             |                 |                   |                        |
|        |                  |                |               |           |                        |                   |                      |                                        |                |               |                 |                    |                |                   |                  |             |                 |                   |                        |
|        |                  |                |               |           |                        |                   |                      |                                        |                |               |                 |                    |                |                   |                  |             |                 |                   |                        |
|        |                  |                |               |           |                        |                   |                      |                                        |                |               |                 |                    |                |                   |                  |             |                 |                   |                        |
|        |                  |                |               |           |                        |                   |                      |                                        | -              |               |                 |                    | Gross Price/I  | ncl.)             | 0.00             |             |                 |                   |                        |
|        |                  |                |               |           | elete Item             | Selected 4        | All Quantity         |                                        | 0 +            | Item Ord      | der <b>1</b>    | 0                  | Discount %     |                   | 0.00             | A Curr      | ent Credit Bala | Ince              | <b>D</b> ( <b>T</b> -1 |
|        |                  |                |               | Item      | s With-Witho           | ut Additional     | Charges              |                                        |                |               |                 |                    | D              | iscount :         | 0.00             | Curre       | in creat bui    | 0.00              | Balance                |
| E+     |                  |                |               |           |                        | Search I          | tem Here             |                                        |                | Scan Bar      | code Here       |                    | Sale Price(In  | ncl.)             | 0.00             | Rece        | eived IN        | ^ Amoun           | it 🔽                   |
| ΞΥ     |                  |                |               |           | Main Category          |                   | Items                |                                        | Interr         | al Code       | List Price      | Tax                | Addl. Chrgs(li | ncl.)             | 0.00             | Cash        | ~               |                   | 0.00 D                 |
| -      |                  |                |               |           | Bakery                 |                   | Fruit Bun            |                                        |                |               | 10              |                    | ^ Tax          | Amount :          | 0.00             | *           | ~               |                   | 0.00 D                 |
|        |                  |                |               |           | Cold drinks            |                   | McMohar              | i's Pizza - Large -                    | Ready to       |               | 100             |                    | ^ Ro           | und Off :         | 0.00             | Amt Receive | d               |                   | 0.00 Clear             |
|        |                  |                |               |           | Confectionery          |                   | McMobar              | i s Pizza - Mediu<br>I's Pizza - Small | - Ready t      |               | 50              |                    | Receivo        | ible Amt:         | 0.00             | Print Set   | Two Copies      |                   | ~                      |
| H      |                  |                |               |           | Ice Cream              |                   | Pizza Bas            | e - Large                              | PB-L           |               | 50              |                    | ^ Chan         | ge Paid :         | 0.00             | Сору        | All             | ~                 | 🛱 Invoice              |
| Te     | Record: I4 - 4 1 | of 3 🔸 🕨 🖂     | No Filter     | Searc     |                        |                   | Pizza Bas            | e - Medium                             |                |               | 40              |                    | Amt Ba         | lance :           | 0.00             | Size        | A4 Portrait     | ~                 | Invoice                |
|        | Search 💿         | All 🔘 Start Te | ext 🔘 End Tex | dt 📃 🗌    |                        |                   | Diese Dee            |                                        |                |               | аг.             |                    |                |                   |                  | Sale Slip   | 1L 80(70) mm    | ~                 | 8                      |
| × .    |                  |                |               |           |                        |                   |                      |                                        |                |               |                 |                    |                |                   |                  | Print All   | Print/Send      | PDF               |                        |